## Agri-portaali ponnahdusikkunat – Microsoft Edge

- a. Kopioi URL-polku (www.sucros.fi) selaimen palkista
- b. Klikkaa selaimen yläpalkista oikealta valikkoa, jossa on kolme pistettä rinnakkain

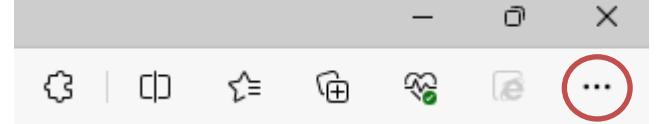

- c. Valitse Työkalut (/Settings)
- d. Valitse Evästeet ja sivuston käyttöoikeudet (/Cookies and site permissions)

🕞 Cookies and site permissions

e. Valitse "Ponnahdusikkunat ja uudelleenohjaukset" (/Pop-ups and redirects)

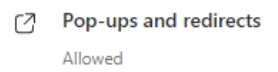

f. Valitse kohdasta "Salli" (/Allow) "Lisää" (/Add)

| Allow |  |  |  |
|-------|--|--|--|
|       |  |  |  |

>

Add

g. Lisää URL www.sucros.fi ja paina "Lisää" (/Add)

| Add a site    |        |  |  |  |
|---------------|--------|--|--|--|
| Site          |        |  |  |  |
| www.sucros.fi |        |  |  |  |
| Add           | Cancel |  |  |  |